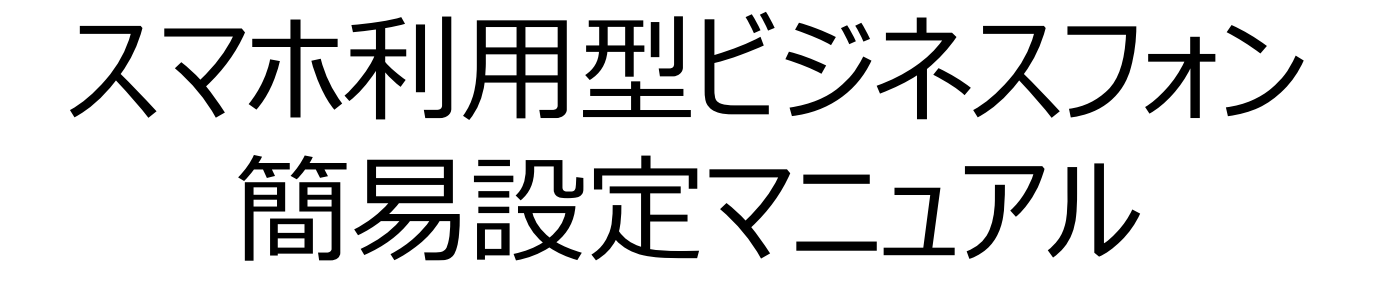

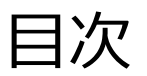

| ■サービス構成イメージ                                                                                                    | P.2                                                                    |
|----------------------------------------------------------------------------------------------------|------------------------------------------------------------------------|
| ■SR-7100VN事前設定                                                                                                    | P.3-6                                                                  |
| <ul> <li>■スマホ利用型ビジネスフォン設定手順</li> <li>- 無線LAN設定</li> <li>- インターネット接続設定</li> <li>- 内線番号設定</li> <li>- 発着信番号設定</li> <li>- スマートフォンWi-Fi設定</li> <li>- スマートフォン設定</li> <li>- 参考</li> </ul> | P.7-19<br>P.8-10<br>P.11<br>P.12-13<br>P.14-16<br>P.17<br>P.18<br>P.19 |
| ■便利な機能<br>- 内線代表設定<br>- ピックアップグループ設定(外線)<br>- アナログ電話機設定                                                                                                    | P.20-30<br>P.21-23<br>P.24-28<br>P.29-30                               |

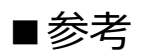

P.31

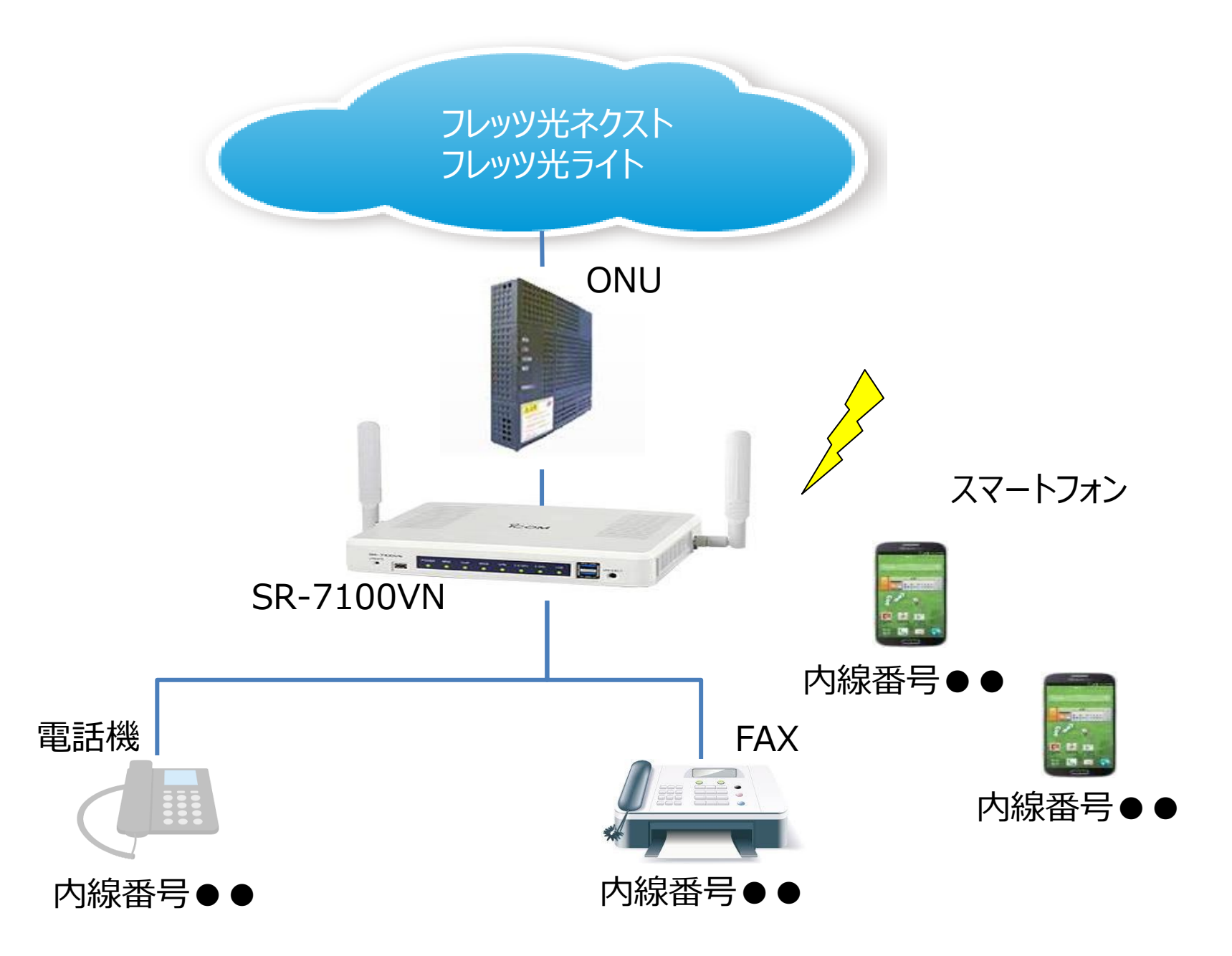

# SR-7100VN 事前設定

●スマートフォン

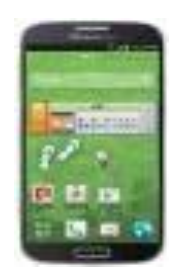

● Google Playのアカウント App Storeのアカウント

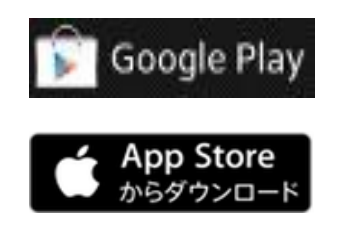

※事前にアカウントを取得

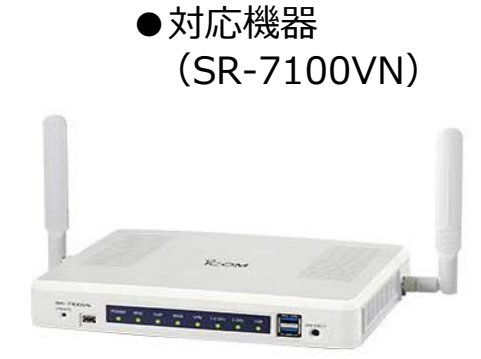

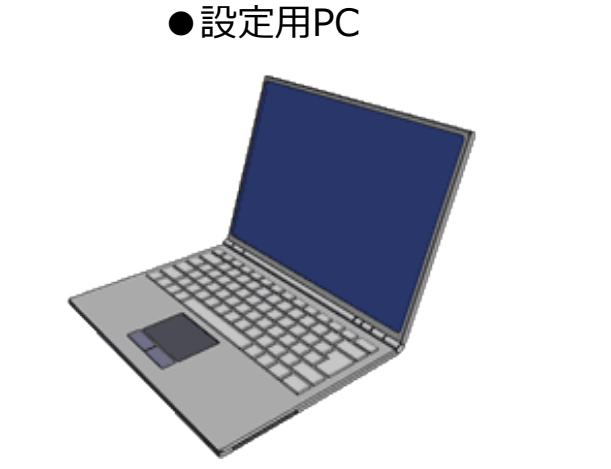

●LANケーブル×2

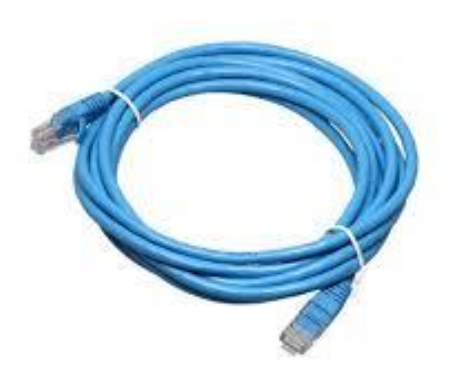

### 事前作業1

・ <u>SR-7100VNの接続</u>

ONUおよび作業用PCとSR-7100VNをLANケーブルで接続します。 付属のACアダプターを、電源コンセントおよび本体にしっかりと接続します。 前面部の「PWR」、「VoIP」が緑点灯することを確認します。 (電源ONから1分程度かかります)

※WANランプはPPPoEセッションが確立後、緑点灯します。

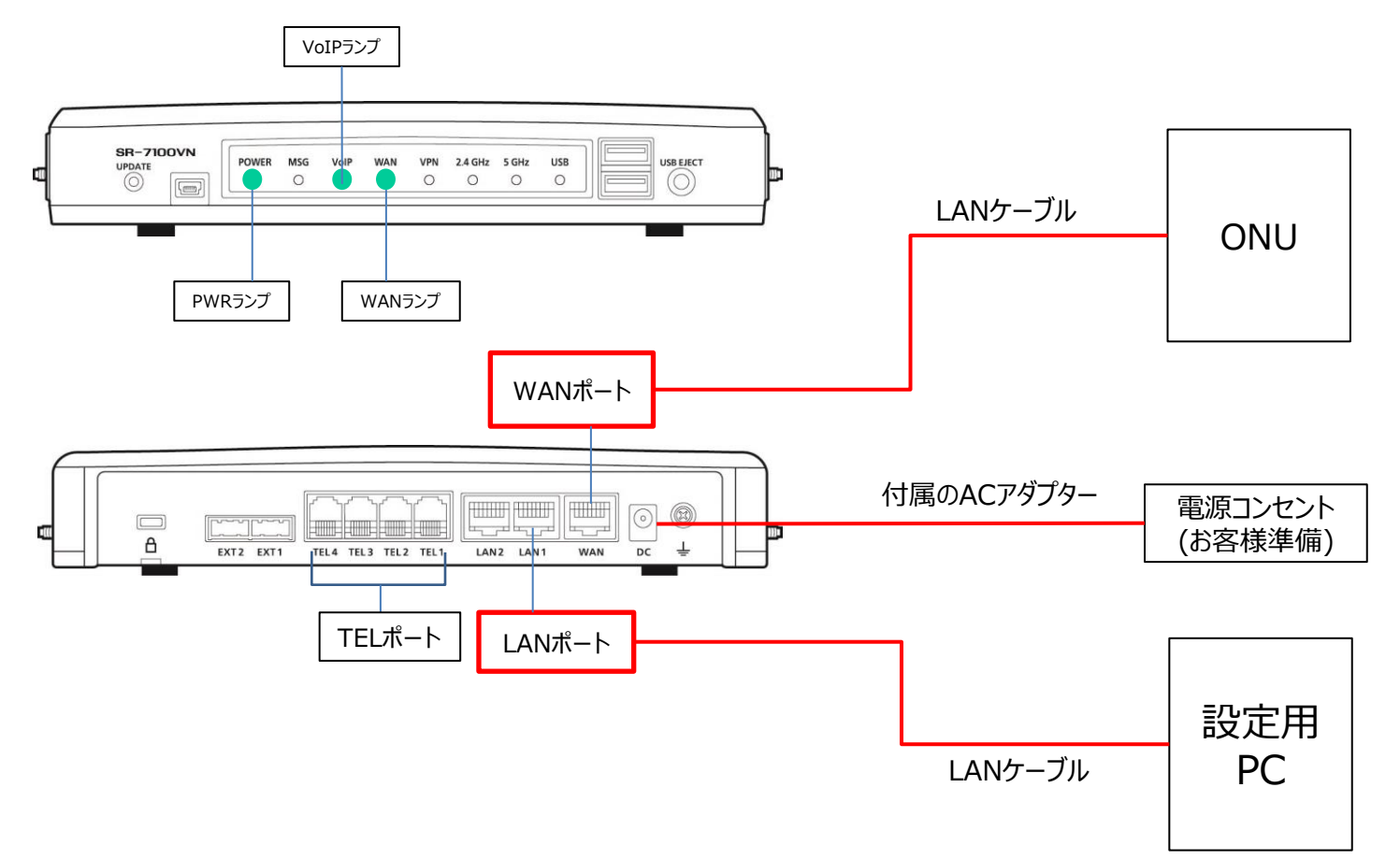

# 事前作業2(ログイン)

- ・ 設定用PCのIPアドレス設定を自動取得の設定にして、DHCPでIPアドレスを取得します。
- ・ ブラウザを立ち上げ、右記の管理画面にアクセスします (http://192.168.0.1/admin)
- ・ユーザ名:<u>admin、</u>パスワード:<u>admin</u>を入力しログインします。

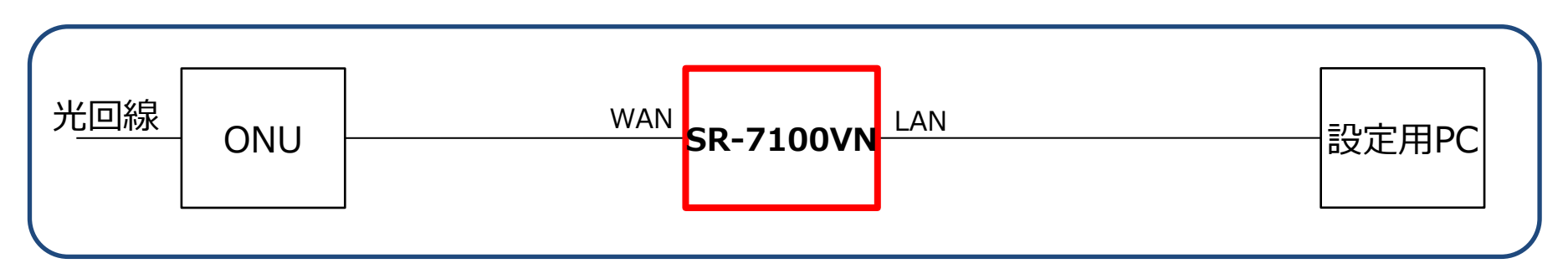

#### ログイン後の画面

| WiREL                                         | SR-7100VN<br>ESS BROADBAND VoIP ROUTER                                                                                                    |
|-----------------------------------------------|----------------------------------------------------------------------------------------------------|
|                                               |                                                                                                    |
|                                               |                                                                                                    |
|                                               |                                                                                                    |
| SB 7/100/MI                                   |                                                                                                    |
| Bay 5                                         |                                                                                                    |
| Ver. 170317A(N) Copyright 2015-2017 Icom Inc. |                                                                                                    |
| 00-90-C7-07-EC-A6                             |                                                                                                    |
| 00-90-C7-07-EC-A7                             |                                                                                                    |
| 00-90-C7-07-F5-64                             |                                                                                                    |
| 00-90-C7-07-F5-65                             |                                                                                                    |
|                                               |                                                                                                    |
| PPPoE                                         |                                                                                                    |
| 122.249.69.177                                |                                                                                                    |
| 192.168.0.1                                   |                                                                                                    |
| 有効                                            |                                                                                                    |
|                                               |                                                                                                    |
| 03-****-                                      |                                                                                                    |
|                                               | SR.7100/N           Rev. 5           Ver. 170317A(N) Copyright 2015-2017 Icom Inc.           D059-07-07-EC-A6           00-80-07-07-EC-A6           00-80-07-07-EC-A6           00-80-07-07-EC-A6           00-80-07-07-EC-A6           00-80-07-07-EC-A6           00-80-07-07-EC-A6           00-80-07-07-EC-A6           00-80-07-07-EC-A6           00-80-07-07-EC-A6           00-80-07-07-EC-A7           00-80-07-07-EC-A7           122-248-68-117           122-188.0.1           137           132           147           132           148           148           148           148 |

# スマホ利用型ビジネスフォン 設定手順

#### 設定手順1-1(無線LAN設定)

・スマートフォンの無線LAN設定を行う前に、SR-7100VNの無線LAN設定を行います。
 ・「無線LAN設定> 無線1> 無線LAN(1)を選択します。
 ・無線LAN設定で「無線UNIT(2)」を有効に設定します。

| ICOM              |          |          |           |                   | SR-7100VN<br>WIRELESS BROADBAND VOIP ROUTER |
|-------------------|----------|----------|-----------|-------------------|---------------------------------------------|
| TOP<br>▼ 情報表示     | <b>^</b> | 泉1 無線LAN |           |                   |                                             |
| ▼ネットワーク設定         | 無線L      | AN設定     |           | •                 |                                             |
| ▼ ルーター設定          |          |          | 無線 UNIT : | ○ 無効 蔥 有効         |                                             |
| WAN按 软先           |          |          | 带域幅:      | 20MHz             | $\checkmark$                                |
| VOIPĦWAN          |          |          | チャンネル:    | 001 CH (2412 MHz) | $\checkmark$                                |
| アドレス変換            |          |          | パワーレベル:   | <br>高             | $\checkmark$                                |
| IP74ルター           |          |          | DTIM間隔:   | 1                 |                                             |
| 簡易DNS             |          |          | プロテクション:  | ○ 無効 ◉ 有効         |                                             |
| VPN               |          |          |           |                   |                                             |
| 不正アクセ <i>ス</i> 対策 |          |          |           |                   | 登録 取消                                       |
| ▼無線LAN設定          |          |          |           |                   |                                             |
| ▼無線 <u>1</u>      |          |          |           |                   |                                             |
| 無線LAN             |          |          |           |                   |                                             |
| 仮想AP              |          |          |           |                   |                                             |
| MACアド レスフィルタリング   |          |          |           |                   |                                             |
| WMMII¥            |          |          |           |                   |                                             |
| レート               |          |          |           |                   |                                             |
| ARP代理応答           |          |          |           |                   |                                             |
| ▼無線2              |          |          |           |                   |                                             |
|                   |          |          |           |                   |                                             |
| ▼電話回線設定           |          |          |           |                   |                                             |
| ▼ Peer to Peer設定  | ~        |          |           |                   |                                             |

#### 設定手順1-2(無線LAN設定)

「無線LAN設定> 無線1> 仮想AP(1)を選択します。
 ・仮想AP設定で「SSID(2)」を設定します。
 (初期値は"WIRELESSLAN-0"となっており、このままでも利用できます。)

| Ісом             |                    | ١             | SR-7100VN<br>WIRELESS BROADBAND VOIP ROUTER |
|------------------|--------------------|---------------|---------------------------------------------|
| ТОР              | ▲ 無線1 仮想AP         |               |                                             |
| ▼ 倚報表示           |                    |               |                                             |
| ▼ ネットワーク設定       |                    |               |                                             |
| ▼ ルーター設定         |                    |               |                                             |
| ▼無線LAN設定         | 仮想AP設定             |               |                                             |
| ▼無線1             |                    | athD          | ~                                           |
| 無線LAN            | 100 フェース。<br>仮想400 |               |                                             |
| 仮想AP             | 12.000 ·           |               | (2)                                         |
| MACアドレスフィルタリング   | VLAN ID :          | 0             |                                             |
| WMMII¥¥⊞         | ANY接統拒否:           | ● 無効 ○ 有効     |                                             |
| レート              | 接続端末制限:            | 63            |                                             |
| ARP代理応答          | アカウンティング:          | ● 無効 ○ 有効     |                                             |
| ▼無線2             |                    |               |                                             |
| ▼ 電話回線設定         | 暗号化設定              |               |                                             |
| ▼ Deer to Deer澄宝 | ネットワーク認証:          | オープンシステム/共有キー | $\checkmark$                                |
|                  | 略号化方式:             | til.          | ✓                                           |
| * PDA362         |                    |               | 登録 取消                                       |
| <b>奎</b> -4-     |                    |               |                                             |
| 侍雷               |                    |               |                                             |
| 14. 新闻》          |                    |               |                                             |
| ▼ TEL            |                    |               |                                             |
| 內線代表             |                    |               |                                             |

#### 設定手順1-3(無線LAN設定)

・暗号化設定で「暗号化方式(③)」を選択します。
 (初期値では暗号化設定がされておりませんが、セキュリティ対策上、設定を推奨します。)
 ・暗号化設定に応じ、「WEPキー(④)」を設定します。
 (セキュリティ対策ト、初期値からの変更を推奨します。)

(セキュリティ対策上、初期値からの変更を推奨します。)

| ІСОМ                                                                                                    |                                                                                      | SR-7100VN<br>WIRELESS BROADBAND VOIP ROUTER                                                                   |
|----------------------------------------------------------------------------------------------------|--------------------------------------------------------------------------------------|----------------------------------------------------------------------------------------------------|
| TOP       ▼ 情報表示       ▼ ネットワーク設定                                                                                                    | 無線1 仮想AP                                                                             |                                                                                                    |
| <ul> <li>▼ ルーター設定</li> <li>▼ 無線LAN設定</li> </ul>                                                                                                    | 仮想AP設定                                                                               |                                                                                                    |
| <ul> <li>▼無線1</li> <li>無線LAN</li> <li>仮想AP</li> <li>MACアドレスフィルタリング</li> <li>WMMI詳細</li> <li>レート</li> <li>ARP代理応答</li> <li>▼無線2</li> </ul>              | インターフェース:<br>仮想AP:<br>SSID:<br>VLAN ID:<br>ANY接続拒否:<br>接続端末制限:<br>アカウンティング:<br>暗号化設定 | ath0       ▼         ● 無効 ● 有効       ●         0       ●         ● 無効 ● 有効       63         ● 無効 ● 有効       ● |
| <ul> <li>▼ 電話回線設定</li> <li>▼ Peer to Peer設定</li> <li>▼ PBX設定</li> <li>基本</li> <li>特番</li> <li>内線個別</li> <li>▼ TEL</li> <li>内線代表</li> <li>著信</li> </ul> | ネットワーク認証 :<br>暗号化方式 :<br>WEPキー :                                                     | オープンジステム/共有キー<br>WEP RC4 64 (40)<br>0000000000<br>登録 取消                                                       |

# 設定手順2(インターネット接続設定) ※インターネット接続が不要(ひかり電話のみ利用)の場合は省略可

- ・「 $\nu \rho$ 設定> WAN接続先(1)」を選択します。
- ・回線種別設定にて「PPPoE(2)」を選択します。
- ・回線設定にてプロバイダー事業者より受領した「ユーザーID、パスワード(③)」を入力します。 ・登録(④)を押下します。

| ІСОМ           |                                       | SR-7100VN<br>WIRELESS BROADBAND VOIP ROUTER |
|----------------|---------------------------------------|---------------------------------------------|
| ТОР            | 回線状態表示                                |                                             |
| ▼ 情報表示         | 接続状態                                  | 未接统                                         |
| ▼ ネットワーク設定     | 回線種別                                  | 使用しない                                       |
| IPアドレス         |                                       |                                             |
|                | 本体側のPアトレス                             |                                             |
|                | 相手先のドアトレス                             |                                             |
| スタティックルーティング   | 回線種別設定                                | (2)                                         |
| ポリシールーティング     |                                       |                                             |
| QoS            | 回線種別:                                 | PPPoE                                       |
| 1 ▼ ルーター設定     | 回線設定                                  |                                             |
| WAN接続先         | · · · · · · · · · · · · · · · · · · · | WAN01                                       |
| VoIP用WAN       |                                       |                                             |
| アドレス変換         | 按规定名:                                 | <u></u> (3)                                 |
| int villa -    | 1-9-D:<br>Kar: K.                     |                                             |
| 1P71/V3-       |                                       | 学時 (1)                                      |
| Hèn 易 DNS      | 按视方法:                                 | تبير]<br>ا                                  |
| VPN            | IPアトレス:                               |                                             |
| 不正アクセス対策       | プライマリー DNSサーバー :                      |                                             |
| ▼無線IAN設定       | セカンダリー DNSサーバー :                      | 64. III                                     |
|                | 認証プロトコル:                              |                                             |
| * miter        | MSS制跟值:                               |                                             |
| 無器LAN          |                                       | 「登録」取消                                      |
| 仮想AP           | 回線設定一覧                                |                                             |
| MACアドレスフィルタリング |                                       |                                             |
| wmmii¥#=       | 接続先名 ユーザーロ                            | 接领方法                                        |
|                |                                       |                                             |

### 設定手順3(内線番号設定)

- ・「PBX設定>内線個別(1)」を選択します。
   ・内線個別設定(2)にて各項目を設定します。
   (設定内容詳細については次頁を参照ください。)
- ・登録(③)を押下します。
- ・登録が完了すると、内線設定一覧(④)に表示されます。

|     | 0                    |   |        |      |                |                   |      |    | WIRELESS BRO | SR- | 7100VN      |   |
|-----|----------------------|---|--------|------|----------------|-------------------|------|----|--------------|-----|-------------|---|
|     | ▼ Peer to Peer設定     | ^ | 内線個別   |      |                |                   |      | ^  |              |     |             |   |
|     | ▼ PBX設定              | J |        |      |                |                   |      |    |              |     |             |   |
|     | 基本                   |   | 内線個別設定 | È    |                |                   |      | 2  |              |     |             |   |
| ~   | 特番                   |   |        |      | 機種:            | 自動                |      |    | <b>`</b>     | •   |             |   |
| (1) | 内線個別                 |   |        |      | 番号 :           | 1                 |      |    | N            | •   |             |   |
|     |                      |   |        |      | 名前:            | 20                |      |    |              |     |             |   |
|     | ▼ TEL                |   |        |      | 内線番号:          | 20                |      |    |              | _   |             |   |
|     | TEL1                 |   |        |      | パスワード:         |                   |      |    | -            |     |             |   |
|     |                      |   |        |      | 口同线。           | ∞機種なバスワードを推奨します。  |      |    | 1            |     |             |   |
|     | TEL2                 |   |        |      | Peer to Peer : |                   |      |    |              |     |             |   |
|     | TEL3                 |   |        |      | 留守電ボックス・       |                   |      |    |              |     |             |   |
|     | TELA                 |   |        |      | WAN側からの接続:     | <br>許可            |      |    |              |     |             |   |
|     | IEL4                 |   |        |      | MACアドレス :      | 98-F1-70-7C-E7-16 |      |    |              |     |             |   |
|     | 内線代表                 |   |        |      |                |                   |      | 3  | 登録 取消        |     |             |   |
|     | 着信                   |   | 内線設定一覧 | ž    |                |                   |      | Č  |              |     | <b>(4</b> ) | Ī |
|     | 電話機(KX-UTシリーズ)       |   | □ すべて  | 番号   | 名前             | 内線番号              | 機種   |    |              |     |             |   |
|     | 毎詳燦/KY UD\の川ミブ)      |   |        | 1    | 20             | 20                | 自動   | 編集 | 削除           |     |             |   |
|     | ₩abx(KA-HDV20 = A)   |   |        | 2    | 21             | 21                | 自動   | 編集 | 削除           |     |             |   |
|     | ▼ 増設ユニット (KX-HDV230) |   |        | 3    | 22             | 22                | 自動   | 福集 | 削除           |     |             |   |
|     | 電話帳                  |   |        | TEL1 |                | 23                | TEL1 | 編集 | 削除           |     |             |   |
|     | WMMII¥#8             | ~ |        |      |                |                   |      |    | 選択削除 1       | 全削除 |             | ~ |

#### 設定手順3(設定内容詳細)

・機種>自動

※アナログ電話機を利用する場合はTEL1~4を選択してください。

- ・番号>1~100にて選択します。
- ・名前>任意の名前を設定します。
- ・内線番号>2桁~7桁で任意の番号を設定します。 ※こちらで設定した内線番号がスマートフォンの内線番号となります。
- ・パスワード>任意のパスワードを設定します。
- ・IP回線>指定の内線番号から発信させたい外線番号を設定します。 (詳細は次頁以降を参照ください。)
- ・Peer to Peer> 捕捉しないを設定します。
- ・留守電ボックス>任意のボックスを設定します。
- ・WAN側からの接続>許可を設定します。
- ・MACアドレス>設定するスマートフォンのMACアドレスを登録します。 ※MACアドレスの確認方法は各スマートフォンの取扱説明書等にてご確認ください。

### 設定手順3(発着信番号設定1)

- ・「PBX設定>内線個別(1)」を選択します。
- ・「内線個別>内線設定一覧(2)」にて設定したい内線番号を選択します。
- ・「編集(③)」を押下します。

|    | ICOM               |                    |      |                           |           |             |      |   | WIRE    | SR<br>LESS BROADBAN |   | N<br>R |
|----|--------------------|--------------------|------|---------------------------|-----------|-------------|------|---|---------|---------------------|---|--------|
|    | ★無線2               | 内線個別               |      |                           |           |             |      |   |         |                     |   | ^      |
|    | ▼ 電話回線設定           |                    |      |                           |           |             |      |   |         |                     |   |        |
|    | IP回線               | 内線個別設定             | Ē    |                           |           |             |      |   |         |                     |   |        |
|    | 回線グループ             |                    |      | 機種:                       | 自動        |             |      |   |         | ~                   |   |        |
|    | ▼ Peer to Peer設定   |                    |      | 番号:                       | 4         |             |      |   |         | ~                   |   |        |
|    | ▼ PBX設定            |                    |      | 名前:                       |           |             |      |   |         |                     |   |        |
|    | 基本                 |                    |      | 内線番号:                     |           |             |      |   |         |                     |   |        |
| 1) | 特番                 |                    |      | パスワード :                   | 1#101 101 |             |      |   |         |                     |   |        |
|    | 内線個別               |                    |      | IP回線:                     | 捕捉しない     |             |      |   |         |                     |   |        |
|    | ▼ TEL              |                    |      | Peerto Peer:<br>空空毒 ボックフィ |           |             |      |   |         |                     |   |        |
|    | TEL1               |                    |      | ■51宅ホンジス。<br>WAN側からの接続・   | 禁止        |             |      |   |         |                     |   |        |
|    | TEL2               |                    |      | MACTFLA:                  |           |             |      |   |         |                     |   |        |
|    | TEL3               |                    |      |                           |           |             |      |   | Ťi      | <b>〕</b> 取消         |   |        |
|    | TEL4               | 内组設空一型             | -    |                           |           |             |      |   |         |                     |   |        |
|    | 内線代表               | ruwert F           | £    |                           |           | · · · · = = |      | 0 |         |                     | 1 | 1      |
|    | <b>著</b> 信         | <li>2 ] ₫ ∧ ζ</li> | 番号   | 名前                        |           | 内線番号        | 機種   |   | 20 AF   |                     |   |        |
|    | 電話機(KX-UTシリーズ)     |                    | 1    | 20                        |           | 20          | 自動   |   | 編集 削除   |                     |   |        |
|    | 電話機(KX-HDVシリーズ)    |                    | 2    | 21                        |           | 21          | 自動   |   | 編集   削除 |                     |   |        |
|    | ▼増設ユニット(KX-HDV230) |                    | 3    | 22                        |           | 22          | 自動   |   | 編集 削除   |                     |   |        |
|    | 電話帳                |                    | TEL1 |                           |           | 23          | TEL1 |   | 編集 削除   |                     |   |        |
|    | ▼ PBX拡張設定          |                    |      |                           |           |             |      |   | 選折      | 【削除 全削除             |   |        |
|    | 拡張                 | ~~~~~              | -    |                           |           |             |      |   |         |                     |   | ~      |

## 設定手順3(発着信番号設定2)

WMM≣¥¥⊞

v

・「内線個別>内線個別設定>IP回線」より発信設定したい外線番号を選択します。(1) ・「登録(2)」を押下します。

SR-7100VN тсом WIRELESS BROADBAND VolP ROUTER TOP 内線個別 ▼ 情報表示 ▼ ネットワーク設定 内線個別設定 IPアドレス × 自動 機種 : DHCPサーバー × 1 墨号 スタティックルーティング 20 名前: ポリシールーティング 20 内線番号: QoS パスワード(1) •••• ▼ ルーター設定 捕捉しない 03-\*\*\*-\*\*\* IP回線 WAN接統先 03-\*\*\*-\*\*\* Peer to Peer : VoIP用WAN ボックス1 ~ 留守電ボックス: アドレス変換 × 許可 WAN側からの接続: IPフィルター (2) MACアドレス: 98-F1-70-7C-E7-16 簡易DNS 登録 取消 VPN 内線設定一覧 不正アクセス対策 内線番号 機種 □ すべて 番号 名前 ▼無線LAN設定 20 自動 編集 削除 1 20 ▼無線1  $\square$ 2 21 21 自動 編集 削除 無線LAN 3 22 22 自動 編集 削除 仮想AP TEL1 23 TEL1 編集 削除 MACアドレスフィルタリング 選択削除 全削除

15

### 設定手順3(発着信番号設定3)

- ・「PBX設定>着信(1)」を選択します。
- ・「着信設定(2)」にて設定したい外線番号を選択します。
- ・「着信内線番号より(③)」外線番号を着信させる内線番号を選択します。
- ・「登録(④)」を押下します。

| Ісом                   |             |      |            |        | SR-7100VN<br>WIRELESS BROADBAND VOIP ROUTER |
|------------------------|-------------|------|------------|--------|---------------------------------------------|
| 回線グループ                 | 着信          |      |            |        |                                             |
| ▼ Peer to Peer設定       | 0           |      |            |        |                                             |
| ▼ PBX設定                | 着信設定        |      |            |        |                                             |
| 基本                     | 外線電話番号      | 回線   | (3) 著信内線番号 | 鳴り分け判別 | 着信キューイング                                    |
| 特番                     | 03-***-***  | IP回線 | 25         | ► 外線音A | <ul><li>使用しない</li></ul>                     |
| 内線個別                   | 03-****_*** | IP回線 | 23         | ▶ 外線音A | 使用しない                                       |
| ▼ TEL                  |             |      |            |        | 登録 取消                                       |
| TEL1                   |             |      |            |        |                                             |
| TEL2                   |             |      |            |        |                                             |
| TEL3                   |             |      |            |        |                                             |
|                        |             |      |            |        |                                             |
|                        |             |      |            |        |                                             |
| きに あげ様(バンロないしょう)       |             |      |            |        |                                             |
| 電話線(KX-HD)/シリーズ)       |             |      |            |        |                                             |
| ■ 増設 ユニット (KX-HD)/230) |             |      |            |        |                                             |
| 電話帳                    |             |      |            |        |                                             |
| ▼DBY扩張沿宝               |             |      |            |        |                                             |
| 抗張                     |             |      |            |        |                                             |
| 番号計画                   |             |      |            |        |                                             |
| 外線サービスグループ             |             |      |            |        |                                             |
| 昼夜切替 🗸 🗸               | ,           |      |            |        |                                             |

## 設定手順4(スマートフォンWi-Fi設定)

※スマートフォン機種により画面表示や設定方法が異なる場合がございます。 スマートフォンのWi-Fi設定をONにし、「SSID」、「パスワード」を設定します。

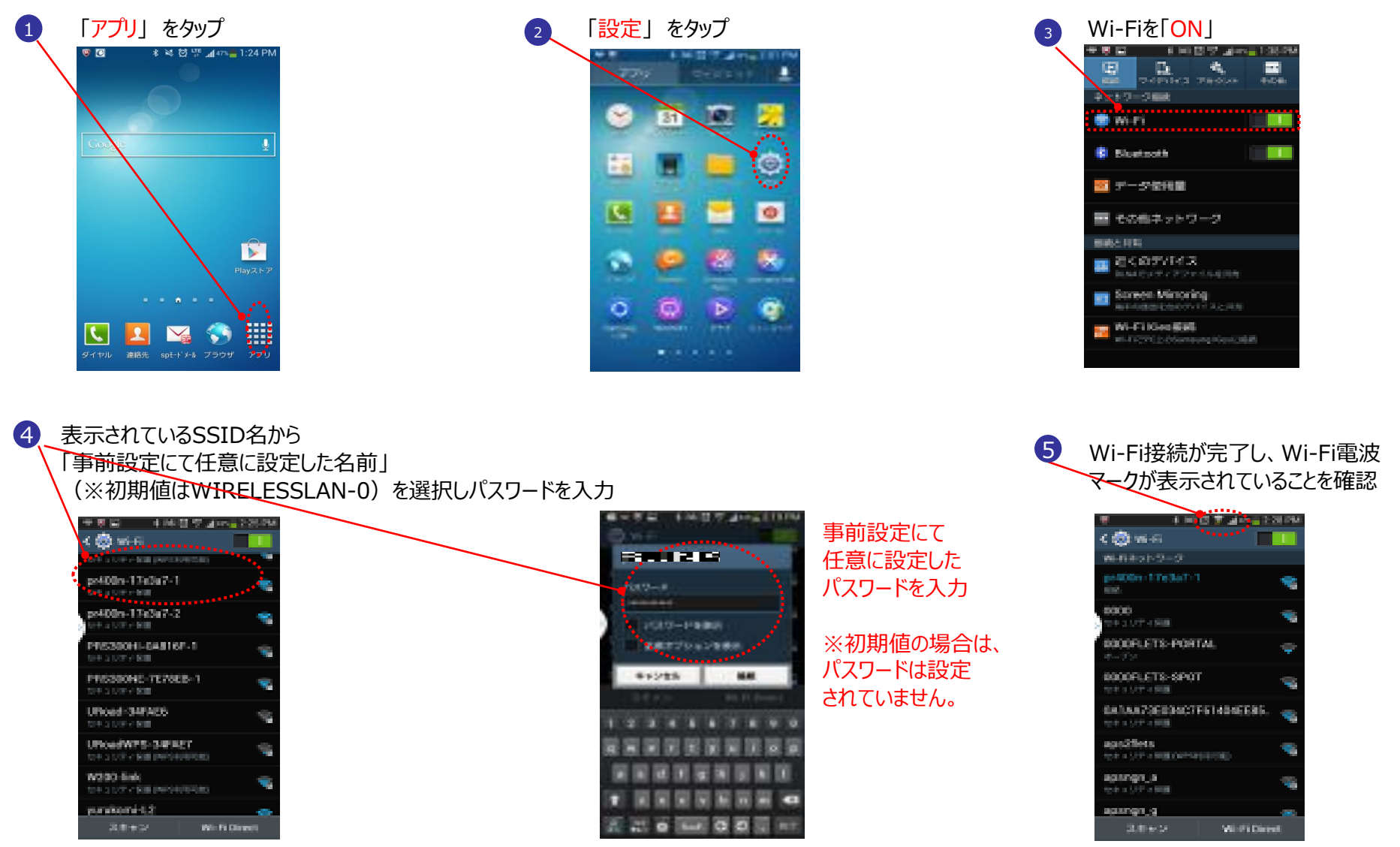

## 設定手順5(スマートフォン設定)

※スマートフォン機種により画面表示や設定方法が異なる場合がございます。

Google Play または App Storeにて「AGEphoneBusiness」を検索しインストール(有料)の上、アプリを起動します。

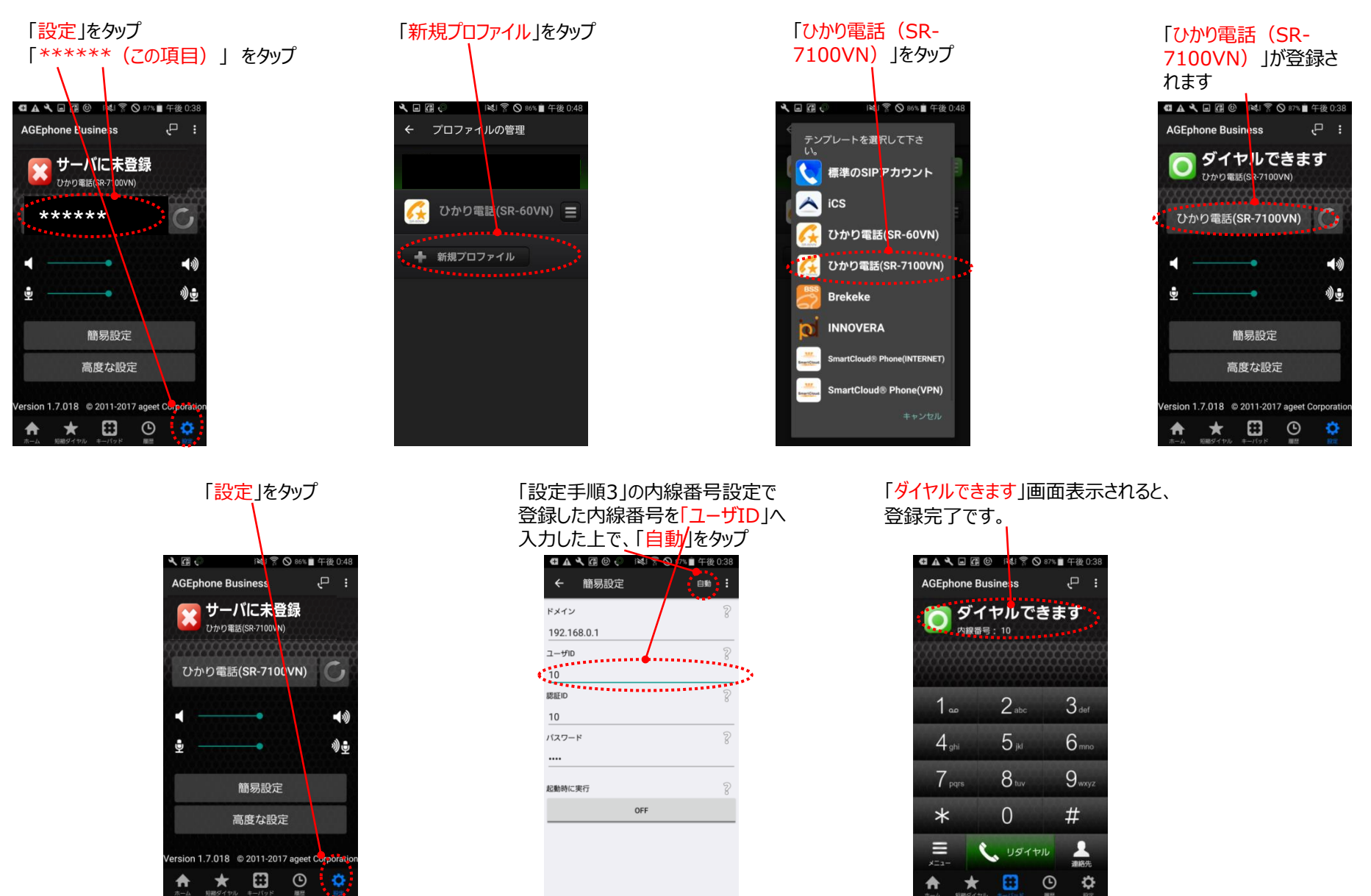

#### 参考: 内線番号管理

- ・「PBX設定>内線個別(1)」を選択します。
- ・内線設定一覧にて対象の内線番号の「編集・削除(2)」を選択します。
   ⇒対象の番号の編集及び削除が可能です。

|     | ІСОМ               |              |            |      |    |                |                                    |                    |       | WIRE | SI<br>ELESS BROADBA | R-7100VN<br>ND VoIP ROUTER |  |
|-----|--------------------|--------------|------------|------|----|----------------|------------------------------------|--------------------|-------|------|---------------------|----------------------------|--|
|     |                    |              |            |      |    | 内線番号:          |                                    |                    |       |      |                     | ^                          |  |
|     | ▼ Peer to Peer設定   | -            |            |      |    | パスワード:         | 1                                  |                    |       |      |                     |                            |  |
|     | ▼ PBX設定            |              |            |      |    | IP回線:          | 捕捉しない                              | ▼                  |       |      |                     |                            |  |
|     |                    |              |            |      |    | Peer to Peer : | 捕捉しない                              |                    |       |      |                     |                            |  |
|     | 基本                 |              |            |      |    |                |                                    |                    |       |      |                     |                            |  |
| _   | 特番                 |              |            |      |    | MACZKI, Z :    | 큤ഥ                                 | •                  |       |      |                     |                            |  |
| (1) | 内線個別               |              |            |      |    | MAGYT PA.      |                                    |                    |       | Ŷ    | 録取消                 |                            |  |
|     | ▼ TEL              | 内約           | 泉設定一覧      |      |    |                |                                    |                    |       |      |                     |                            |  |
|     | TEL1               |              | _] बें ∧ र | 番号   | 名前 |                |                                    | 内線番号               | 機種    |      | (2)                 |                            |  |
|     | 1221               |              |            | 1    | 20 |                |                                    | 20                 | 自動    | 編集 削 | я̂                  |                            |  |
|     | TEL2               |              |            | 2    | 21 |                |                                    | 21                 | 自動    | 編集 削 | 余                   |                            |  |
|     | TEL3               |              |            | 3    | 22 |                |                                    | 22                 | 自動    | 編集 削 | я̂                  |                            |  |
|     | TEL 4              |              |            | TEL1 |    |                |                                    | 23                 | TEL1  | 編集 削 | я̂                  |                            |  |
|     | IEL4               |              |            |      |    |                |                                    |                    |       | 選    | 択削除 全削除             |                            |  |
|     | 内線代表               | 内約           | 9.一托部宁     |      |    |                |                                    |                    |       |      |                     |                            |  |
|     | <b>差</b> 信         | <u>r 3 4</u> | * 108.45   |      |    |                |                                    |                    |       |      |                     |                            |  |
|     | 毎時燃化ソリアのしょう)       |              |            |      |    | →括登録:          | 地会した範囲で                            |                    | 18.00 |      |                     |                            |  |
|     | 電品版((ヘヘー012/)= /)  |              |            |      |    | 恐定つビー・         |                                    |                    |       |      |                     |                            |  |
|     | 電話機(KX-HDVシリーズ)    |              |            |      |    |                |                                    | <丁1次 ((∠U) ▲ ヨロー   |       |      |                     |                            |  |
|     | ▼増設ユニット(KX-HDV230) |              |            |      |    |                | コピー兀から選                            | 抓した士행へ内議設定をヨピーします。 |       |      |                     |                            |  |
|     | 電話帳                |              |            |      |    |                | <b>⊐ピーする設</b> )<br>□ <sup>機種</sup> | <b>注項目</b>         |       |      |                     | ~                          |  |

# 便利な機能

# 1.内線代表設定

#### 内線代表設定1

- ・「PBX設定>内線代表(1)」を選択します。
- ・内線代表設定にて「内線代表番号(2)」を設定します。(2桁~7桁で任意の番号)
- ・「内線代表名(③)」を設定します。(任意の名前)
- ・「動作(④)」にて一斉を設定します。
- ・「1次着信(5)」にて一斉着信させる内線番号を設定します。
- ・登録(⑥)を押下します。
- ⇒内線代表設定一覧(⑦)に表示されると設定完了です。

|   | Ісом               |        |         |       |                      |                      |    |       | SR-7100VN<br>WIRELESS BROADBAND VOIP ROUTER |
|---|--------------------|--------|---------|-------|----------------------|----------------------|----|-------|---------------------------------------------|
|   | レート<br>ARP代理応答     | ^      | 内線代表    |       |                      |                      |    |       |                                             |
|   | ▼無線2               |        | 内線代表設定  |       |                      |                      |    |       | (2)                                         |
|   | ▼ 電話回線設定           |        |         |       | <b>内</b> 镇代主要号 ·     | 50                   |    |       |                                             |
|   | ▼ Peer to Peer設定   |        |         |       | □1₩21、表面亏:<br>内線代表名: | •••                  |    |       |                                             |
|   | ▼ PBX設定            |        |         |       | 動作:                  |                      |    |       |                                             |
|   | 基本                 |        |         |       | 1次著信:                | ☑ すべて □ 10           | 21 |       | (5)                                         |
|   | 持番                 |        |         |       |                      | □ 11                 |    |       |                                             |
|   | 内線個別               |        |         |       | 2次差信 起動開始時間:         | tal.                 |    |       | 6                                           |
|   | ▼ TEL              |        |         |       |                      |                      |    |       | 登録 取消                                       |
| - | 内線代表               |        | 内線代表設定- | ∽覧    |                      |                      |    |       | (7)                                         |
|   | 著信                 |        | 内線代表番号  | 内鎴代志夕 | 動作                   | 内蕴叢是                 |    |       |                                             |
|   | 電話機(KX-UTシリーズ)     |        | 50      |       |                      | <1次差信>               |    | 編集 削除 |                                             |
|   | 電話機(KX-HDVシリーズ)    |        |         |       |                      | 10 21 11             |    |       |                                             |
|   | ▼増設ユニット(KX-HDV230) |        |         |       |                      | <2次者信>なし<br><3次著信>なし |    |       |                                             |
|   | 電話帳                |        |         |       |                      |                      |    |       | 全削除                                         |
|   | ▼ PBX拡張設定          |        |         |       |                      |                      |    |       |                                             |
|   | ▼管理                |        |         |       |                      |                      |    |       |                                             |
|   | 管理者                |        |         |       |                      |                      |    |       |                                             |
|   | 時計                 |        |         |       |                      |                      |    |       |                                             |
|   | SYSLOG             |        |         |       |                      |                      |    |       |                                             |
|   | SNMP               | $\sim$ |         |       |                      |                      |    |       |                                             |

#### 内線代表設定2

- ・「PBX設定>着信(1)」を選択します。
- 「着信設定>着信内線番号(2)」にてそれぞれの外線番号の着信先を選択します。
   ※前ページにて設定した内線代表番号を選択します。
- ・登録(③)を押下します。

|   | Ісом               |        |            |      |        |              |        | WIREL    | SR-7100VN<br>ESS BROADBAND VOIP ROUTER |  |  |  |
|---|--------------------|--------|------------|------|--------|--------------|--------|----------|----------------------------------------|--|--|--|
|   | レート<br>ARP代理応答     | ^      | <b>着信</b>  |      |        |              |        |          |                                        |  |  |  |
|   | ▼無線2               | 着信設定   |            |      |        |              |        |          |                                        |  |  |  |
|   | ▼ 電話回線設定           | ž      | 外線電話番号     | 回線   | 著信内線番号 | 2            | 鳴り分け判別 | 着信キューイング |                                        |  |  |  |
|   | ▼ Peer to Peer設定   |        | 03-***-**  | IP回線 | 50     | $\checkmark$ | 外線音A 🔽 | 使用しない    | $\checkmark$                           |  |  |  |
|   | ▼ PBX設定            |        | 03-***-*** | IP回線 | 11     | ~            | 外線音A 🗸 | 使用しない    | 3 💌                                    |  |  |  |
|   | 基本                 |        |            |      |        |              |        |          | 登録 取消                                  |  |  |  |
|   | 特番                 |        |            |      |        |              |        |          |                                        |  |  |  |
|   | 内線個別               |        |            |      |        |              |        |          |                                        |  |  |  |
|   | ▼ TEL              |        |            |      |        |              |        |          |                                        |  |  |  |
| 1 | 内線代表               |        |            |      |        |              |        |          |                                        |  |  |  |
|   | 著信                 |        |            |      |        |              |        |          |                                        |  |  |  |
|   | 電話機(KX-UTシリーズ)     |        |            |      |        |              |        |          |                                        |  |  |  |
|   | 電話機(KX-HDVシリーズ)    |        |            |      |        |              |        |          |                                        |  |  |  |
|   | ▼増設ユニット(KX-HDV230) |        |            |      |        |              |        |          |                                        |  |  |  |
|   | 電話帳                |        |            |      |        |              |        |          |                                        |  |  |  |
|   | ▼ PBX拡張設定          |        |            |      |        |              |        |          |                                        |  |  |  |
|   | ▼管理                |        |            |      |        |              |        |          |                                        |  |  |  |
|   | 管理者                |        |            |      |        |              |        |          |                                        |  |  |  |
|   | 時計                 |        |            |      |        |              |        |          |                                        |  |  |  |
|   | SYSLOG             |        |            |      |        |              |        |          |                                        |  |  |  |
|   | SNMP               | $\sim$ |            |      |        |              |        |          |                                        |  |  |  |

# 2.ピックアップグループ設定 (外線)

# ピックアップグループ設定1

ピックアップグループについては、内線では設定なしで利用できますが、外線では以下の設定が 必要となります。

- ・「PBX設定>電話機(KX-UTシリーズ)(1)」を選択します。
- ・「電話機設定>設定グループの選択(2)」にて設定グループ1を選択します。
- ・「設定グループの変更(3)」を押下します。

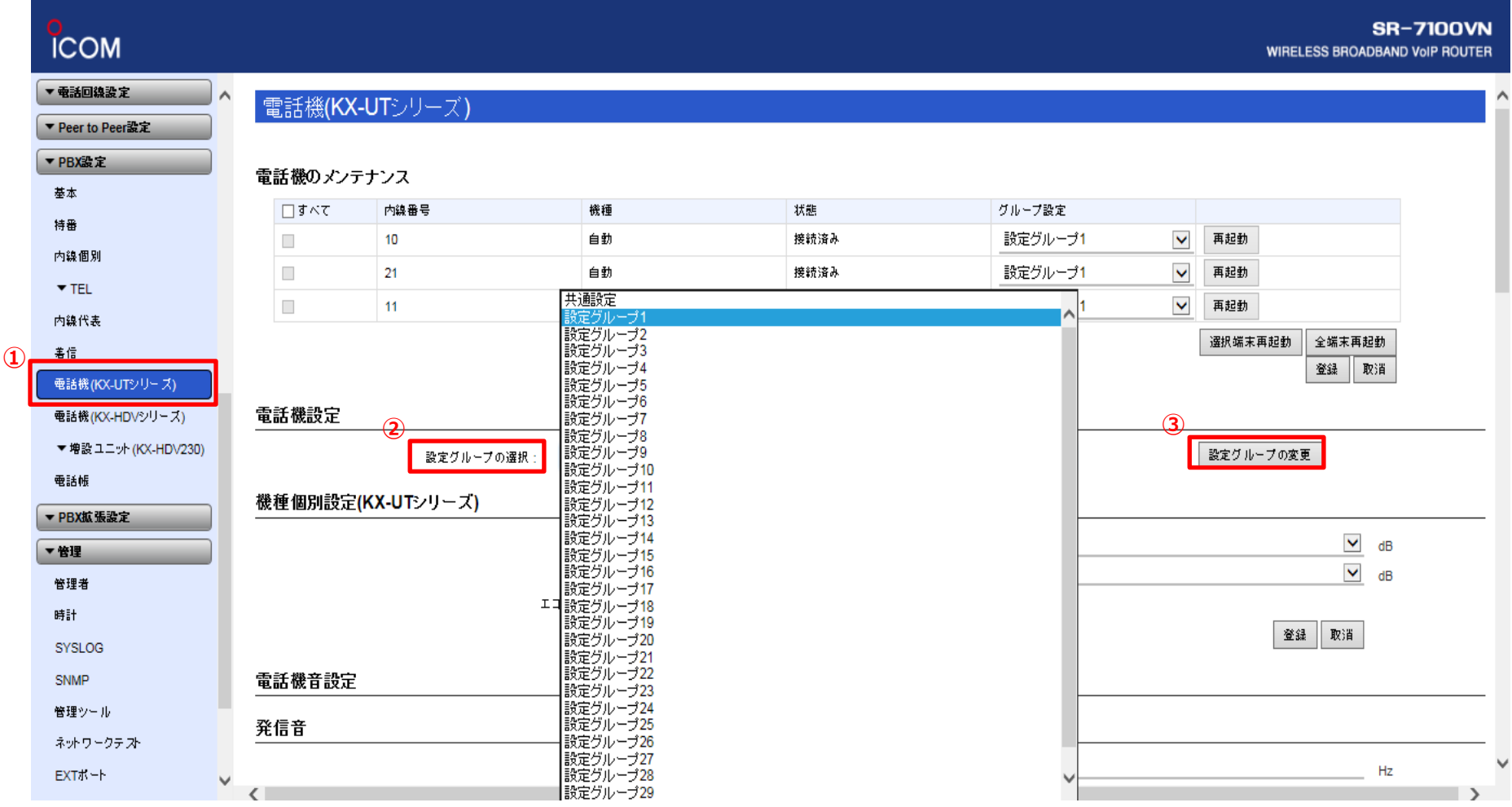

ピックアップグループ設定2

#### ・「機種共通設定>コールピックアップ対象(1)」より「外線内線」を選択します。 ・登録(2)を押下します。

| СОМ                                   |                |                    |                    |           |      |  |                       |   |       | S<br>WIRELESS BROADB/ | R-7100VN<br>AND VoIP ROUTER |
|---------------------------------------|----------------|--------------------|--------------------|-----------|------|--|-----------------------|---|-------|-----------------------|-----------------------------|
| ·                                     | 電話機のメンテナンス     |                    |                    |           |      |  |                       |   |       |                       |                             |
| ▼ 電話回線設定                              | <u></u> ] इ.८८ | 内線番号               | 機種                 |           | 状態   |  | グループ設定                |   |       |                       |                             |
| ▼ Peer to Peer設定                      |                | 10                 | 自動                 |           | 接続済み |  | 設定グループ <mark>1</mark> | ~ | 再起動   |                       |                             |
| ▼ PBX設定                               |                | 21                 | 自動                 |           | 接続済み |  | 設定グループ <mark>1</mark> | ~ | 再起動   |                       |                             |
| 基本                                    |                | 11                 | 自動                 |           | 接続済み |  | 設定グループ1               | ~ | 再起動   |                       |                             |
| 特番                                    |                |                    |                    |           |      |  |                       |   | 選択端末幕 | 再起動 全端末再起動            | i                           |
| 内線個別                                  |                |                    |                    |           |      |  |                       |   |       | 登録 取消                 | 1 1                         |
| ▼ TEL                                 | 高洋燃乳ウ          |                    |                    |           |      |  |                       |   |       |                       |                             |
| 内線代表                                  | 电站城远延          |                    |                    |           |      |  |                       |   |       |                       |                             |
|                                       |                | 設定グループの選択: 設計      | 定グループ1             |           |      |  | ~                     |   | 設定グルー | - プの変更                |                             |
| 電話機(KX-UTシリーズ)                        | 機種共通設定         |                    |                    |           |      |  |                       |   |       |                       |                             |
| 電話機(KX-HDVシリーズ)                       |                |                    |                    | 24        |      |  |                       |   |       |                       |                             |
| ▼増設ユニット(KX-HDV230)                    |                | (1) <u>ビックアップク</u> | ルーフ番号:             | 小貌内貌      |      |  |                       |   |       |                       |                             |
| 電話帳                                   |                | ゴールビック             | (アップ対象)<br> アップ対象・ | 外線のみ      |      |  |                       |   |       |                       |                             |
| ▼ PBX拡張設定                             |                | 指定ピック              | アップ対象:             | 外線内線      |      |  |                       |   |       |                       |                             |
| ▼管理                                   |                |                    | 発信規制:              | 無効        |      |  |                       |   |       |                       |                             |
| 管理者                                   |                |                    |                    |           |      |  |                       |   |       |                       |                             |
| 時計                                    | 機種個別設定(        | KX-UTシリース)         |                    |           |      |  |                       |   |       |                       |                             |
| SYSLOG                                |                | ダイヤ、               | ル待ち時間:             | 5         |      |  |                       |   |       | ✔ 秒                   | :                           |
| SNMP                                  |                | 外線通話中(             | の内線著信:             | ◉ 拒否 🔾 許可 |      |  |                       |   |       |                       |                             |
| 管理ツール                                 |                | ボタン割当が無い           | い外線著信:             | ○ 拒否 ● 許可 |      |  |                       |   |       |                       |                             |
| ネットワークテスト                             |                | 外線状態通知:            | キーの保留:             | ◉ 拒否 🔿 許可 |      |  |                       |   |       |                       | ~                           |
| · · · · · · · · · · · · · · · · · · · |                | E + 88 /0 51 /     | n. E1- 10 n+ 00    | 100       |      |  |                       |   |       | *.                    |                             |
|                                       |                |                    |                    |           |      |  |                       |   |       | (2)                   | _                           |

登録

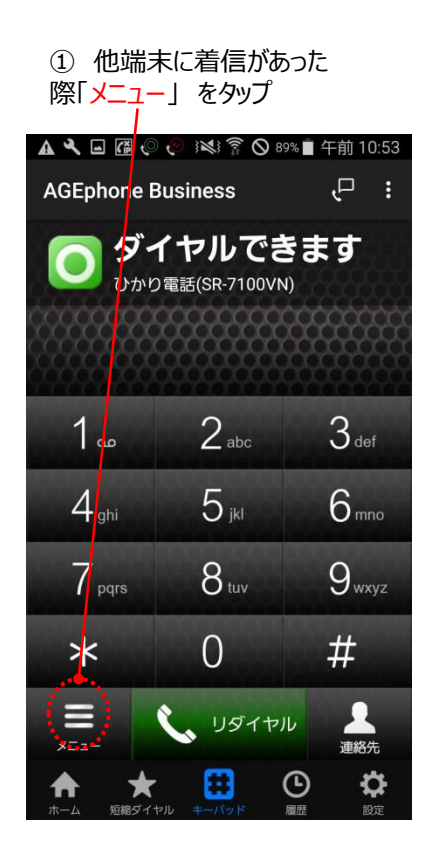

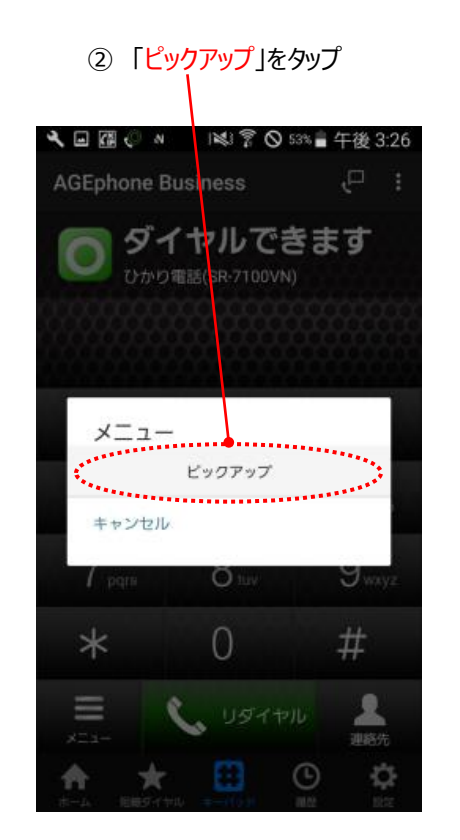

③ 応答可能

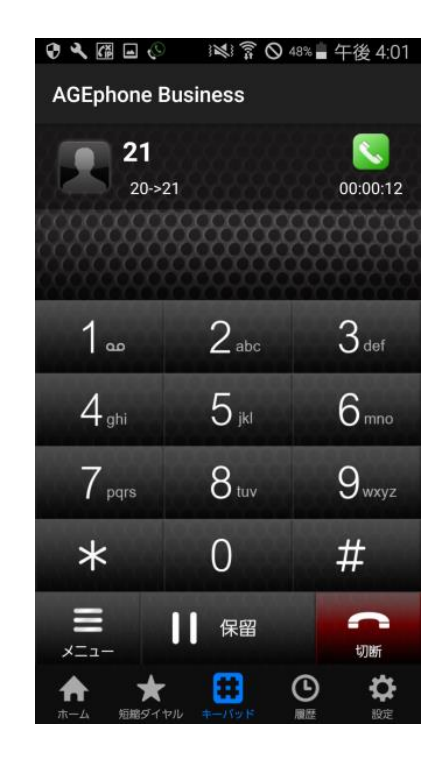

### 参考2:パーク保留方法

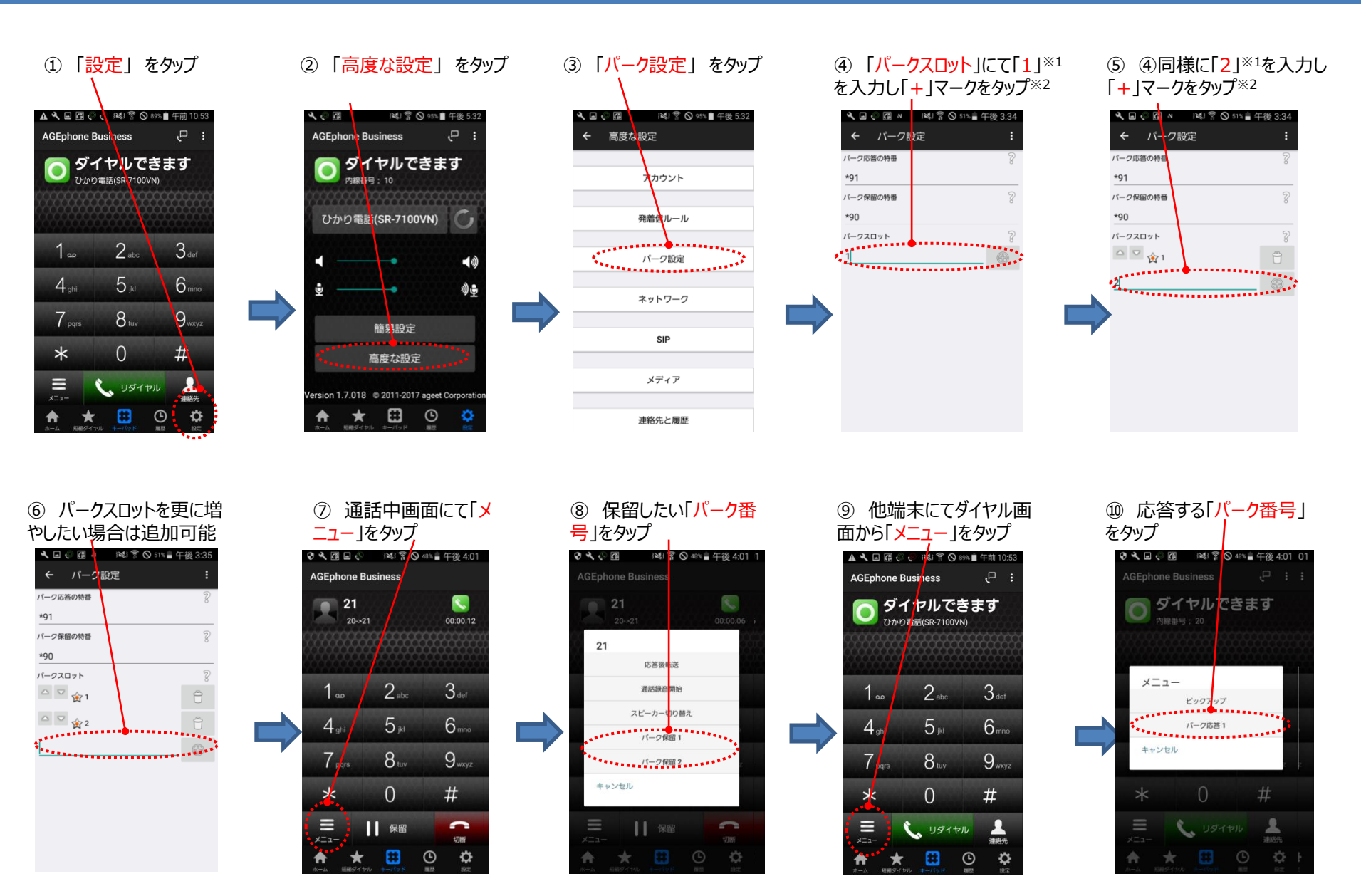

※1 ここでは設定番号を「1」としていますが、任意の番号で設定可能です(2桁まで) ※2 パーク保留/応答操作を行いたい全てのスマートフォンに設定が必要です。

# 3.アナログ電話機設定

### アナログ電話機設定

・「PBX設定> TEL(1)」を選択します。
・「TEL設定(2)」にて各種設定(ナンバーディスプレイ等)をします。
※初期値のままでも利用できます。
・「登録(3)」を押下します。

|    | Ісом             |                | SR-7100VN<br>WIRELESS BROADBAND VOIP ROUTER |
|----|------------------|----------------|---------------------------------------------|
|    | ΜΑΟアド レスフィルタリング  |                |                                             |
|    | WMMEY            | TEL TEL1       |                                             |
|    | 1.1              | ( <b>2</b> )   |                                             |
|    | U-r              |                |                                             |
|    | ARP代理応答          |                |                                             |
|    | ▼無線2             | ナンバーディスプレイ :   | ◉ 無効 〇 有効                                   |
|    | ▼ 電話回線設定         | FAXの接続:        | ○ 無効 ⑥ 有効                                   |
|    |                  | 受話音量:          | 0 dB                                        |
|    | 回線グループ           | 送話音重:          | 0 dB                                        |
|    |                  | ● 電話機のダイヤル方式 : | 全方式に対応                                      |
|    | ▼ Peer to Peer設定 | 桁間タイマー・        | 5 **                                        |
|    | ▼ PBX設定          | エコーキャンセラー:     |                                             |
|    | 基本               | エコーサブしょうア・     | ○ 無効 ④ 右効                                   |
|    | 特番               |                | -30                                         |
|    | 内線個別             |                |                                             |
| (1 | ▼ TEL            | CNG :          |                                             |
| 4  | TEL 1            | CNGレベル:        | -55 ( <b>3</b> ) 🗹 dB                       |
|    |                  |                | · 登録   取消                                   |
|    | TEL2             |                |                                             |
|    | TEL3             |                |                                             |
|    | TEL4             |                |                                             |
|    | 内線代表             |                |                                             |

電話機(KX-UTシリーズ)

着信

http://192.168.0.1/admin/telport1

## 参考:その他機能の設定方法

#### 以下の機能については、SR-7100VNのマニュアルをご参照の上、設定してください。

<u>※マニュアル掲載先</u> ・アイコム社マニュアル(SR-7100VN 設定マニュアル) ⇒ http://www.icom.co.jp/support/download/manual/pdf/SR-7100VN\_admin\_IM\_2.pdf

・アイコム社マニュアル(SR-7100VN ユーザー設定画面マニュアル) ⇒ http://www.icom.co.jp/support/download/manual/pdf/SR-7100VN\_user\_IM\_1.pdf

■不在時の設定(不在転送)
 ⇒SR-7100VN 設定マニュアル P.4-124
 SR-7100VN ユーザー設定画面マニュアル P.1-2、P.2-36~37参照

■不在時の設定(留守番電話)
 ⇒SR-7100VN 設定マニュアル P.4-15、122、126
 SR-7100VN ユーザー設定画面マニュアル P.2-7~13参照

#### ■営業時間外設定

⇒SR-7100VN 設定マニュアル P.4-122

SR-7100VN ユーザー設定画面マニュアル P.2-14、33~35参照